## Easy to follow guide to Login to the NI Civil Service Pensions Schemes Information Centre

Before you can Login to your Personal Information Centre, you must be registered. If you have not registered please refer to the '*Easy to follow guide to Register on the Civil Service Pensions Schemes Information Centre*' and follow the guidance.

When you have completed the registration process you will have three key pieces of information – your Login Name, Password and Personal Identification Number (PIN).

First of all enter <u>https://selfservice.cspensions.finance-ni.gov.uk</u> into the address bar of your chosen internet browser on your personal computer, laptop, iPad or smart phone to bring up this page.

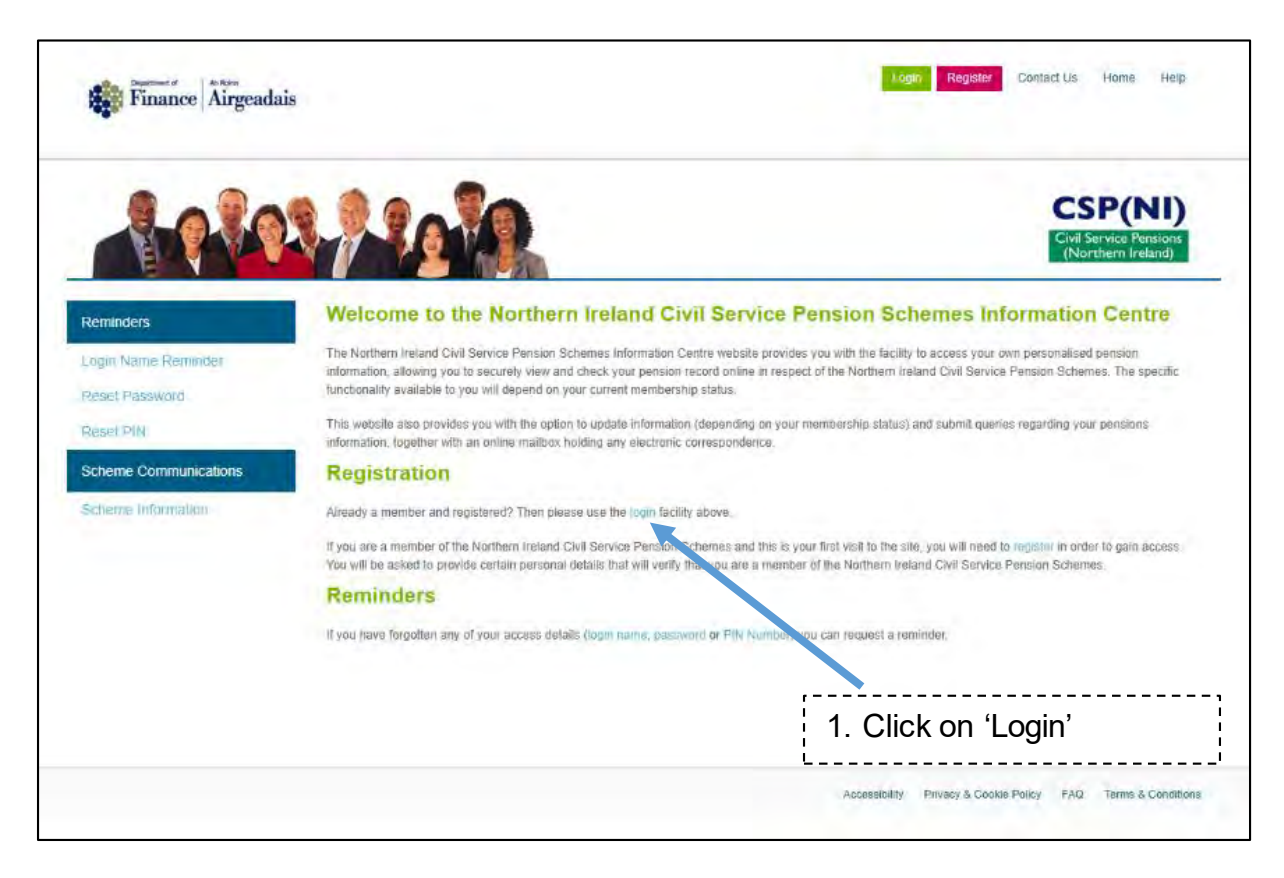

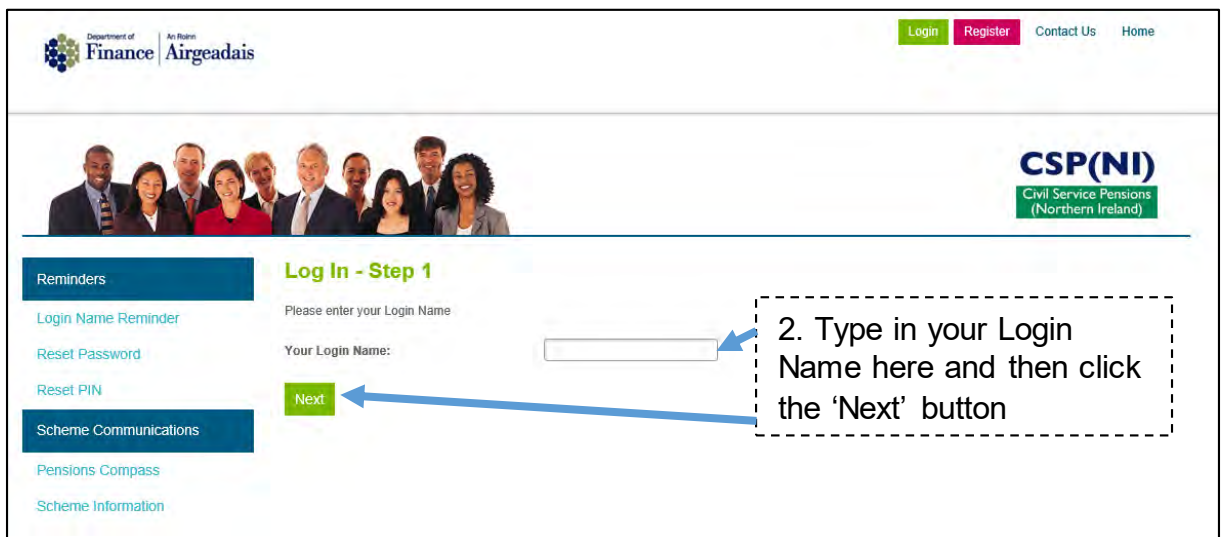

| Finance Airgeada                                                | ais                                                                                                    | Logit Register Contact Us Home                                                          |
|-----------------------------------------------------------------|----------------------------------------------------------------------------------------------------|-----------------------------------------------------------------------------------------|
|                                                                 | 2. P. C. P. C.                                                                                                    | CSP(NI)<br>Civil Service Pensions<br>(Northern Ireland)                                 |
| Reminders<br>Login Name Reminder<br>Reset Password<br>Reset PIN | Log In - Step 2   Please fill in requested characters of your Password and PIN   Your Password   Enter character 1 from your Password: | 3. Carefully enter the three<br>characters asked for from<br>your <b>Password</b> here. |
| Scheme Communications<br>Pensions Compass<br>Scheme Information | Enter character 5 from your Password:                                                                                                  | 4. Carefully enter the three<br>numbers asked for from<br>your <b>PIN</b> here.         |
|                                                                 | Enter number 5 from your PIN:                                                                                                    | 5. Then click the 'Login'<br>button                                                     |

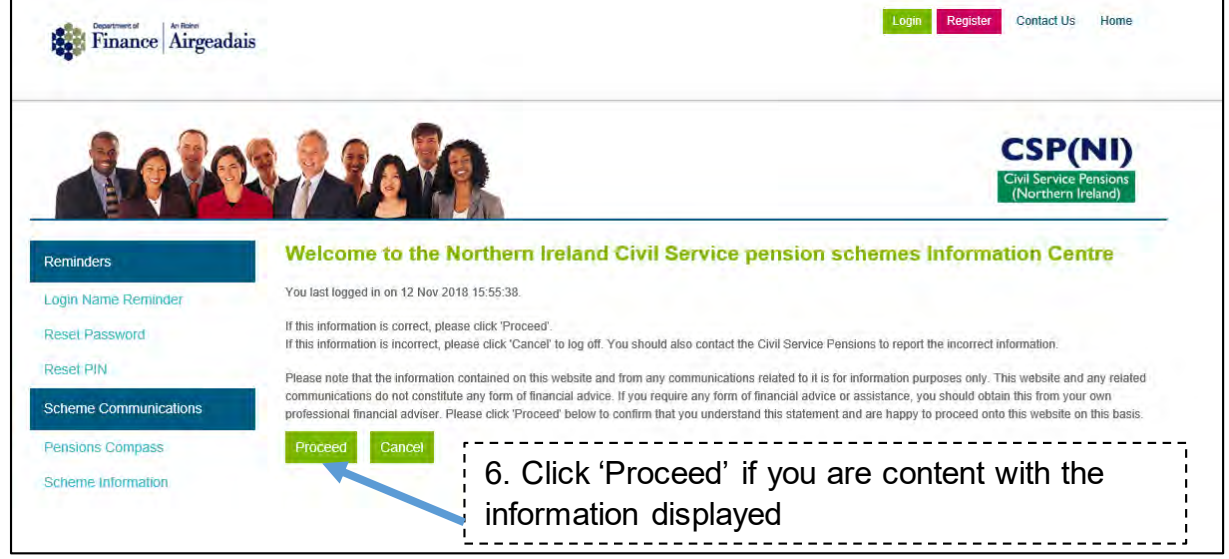

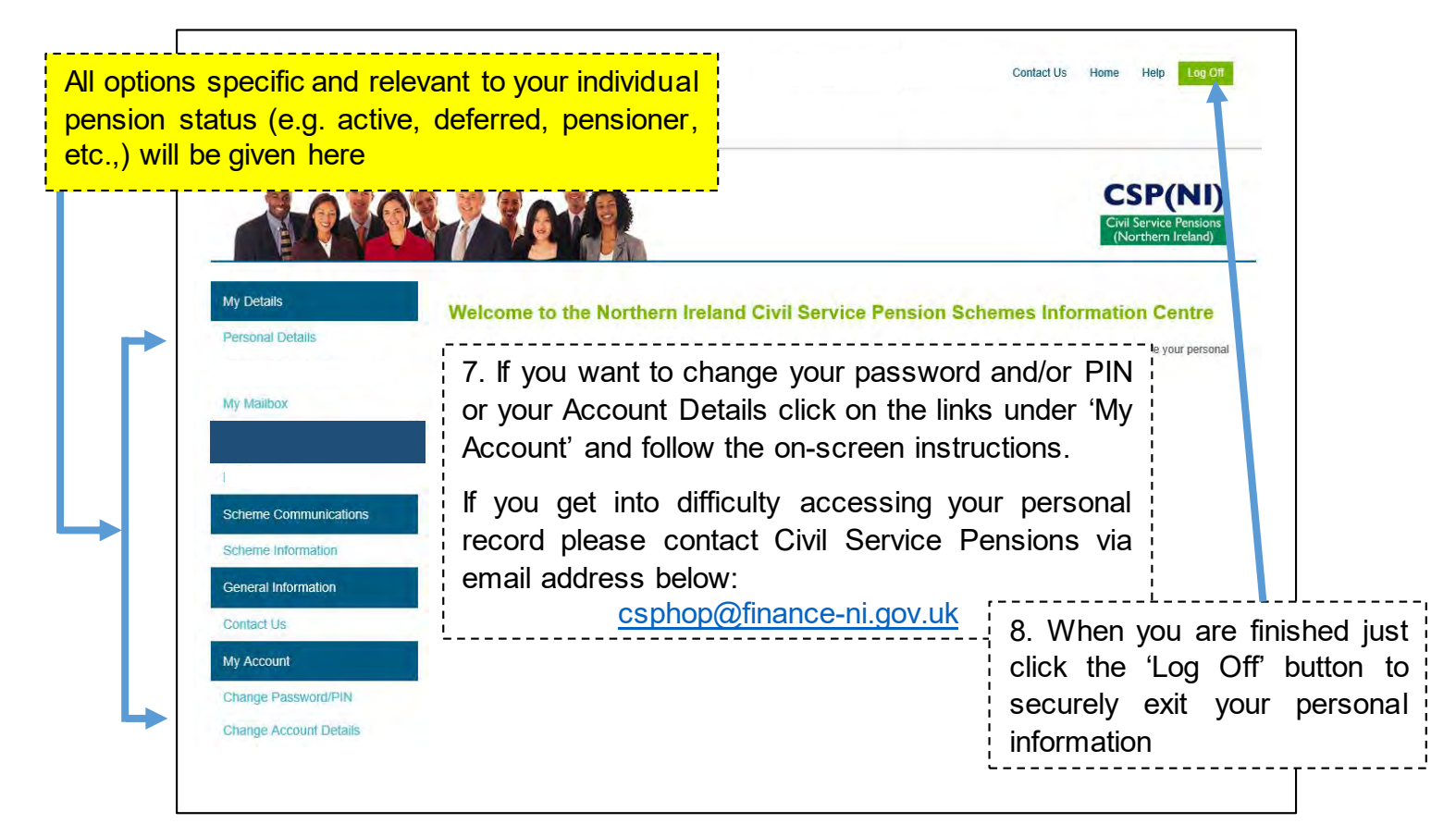